MINISTÈRE DE LA TRANSITION ÉCOLOGIQUE ET DE LA COHÉSION DES TERRITOIRES

Liberté Égalité Fraternité

#### NOVAE Manuel utilisateur n°2 « Complétude»

Date de dernière mise à jour : 14/10/2024 Version NOVAE : V1.3.3.14

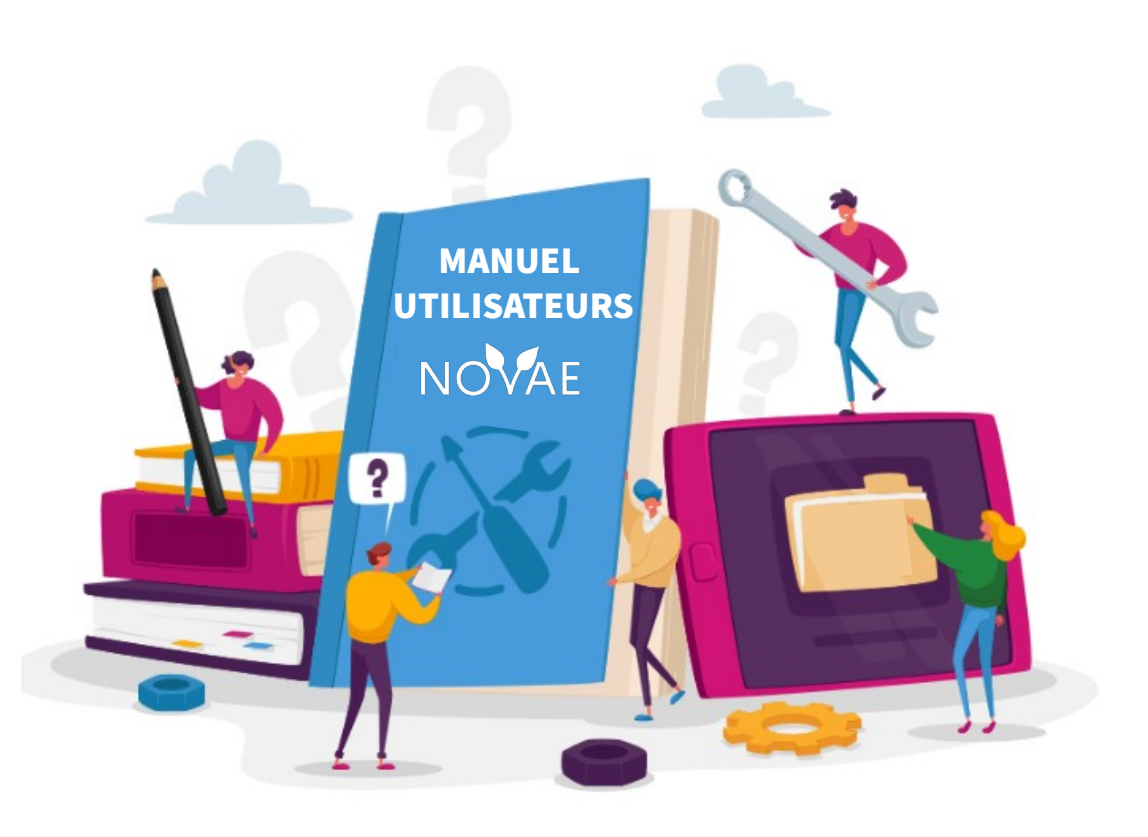

#### Introduction

#### Ce manuel a pour objectif :

De connaitre le processus pour compléter un dossier qui, au cours de son instruction par les autorités environnementales a été jugé non recevable ou incomplet (les motifs seront indiqués par les instructeurs).

Les demandes de complément du dossier peuvent intervenir à deux étapes successives de la phase d'instruction de la demande :

- La recevabilité : L'étape de la recevabilité d'un dossier consiste au contrôle de la « forme » de celui-ci. En effet, il sera vérifié que le dossier a été affecté à la bonne autorité compétente, que l'ensemble des pièces jointes obligatoires sont présentes, etc.
- La complétude : L'étape de complétude d'un dossier consiste au contrôle du « fond » de celui-ci. Il sera vérifié que l'exhaustivité des informations permettent aux instructeurs d'instruire le dossier.
   Il peut avoir plusieurs demandes de complétude pour un même dossier.

Une fois complété par le dépositaire, le dossier pourra être renvoyé pour une nouvelle phase d'instruction.

#### Ce manuel s'adresse aux profils suivants :

Les dépositaires (pétitionnaire, personne publique responsable ou service instructeur).

#### Mapping des manuels utilisateurs Manuels portail pétitionnaire

#### Manuel 1 : Saisir une demande et suivre le dossier

1. Orientation

- 2. Remplir le formulaire
- 3. Valider le dossier
- 4. Récupérer le PDF de la demande saisie
- 5. Suivre l'avancement du dossier
- 6. Récupérer l'avis/ décision

#### Manuel 2 : Recevabilité et complétude

- 1. Accéder à un dossier incomplet suit e au retour de l'autorité environne mentale
- 2. Compléter le dossier
- 3. <u>Transmettre des informations comp</u> <u>lémentaires</u>

Portail pétitionnaire

#### Manuel 3 : Retrait et recours

1. Activer un recours gracieux 2. Retirer le dossier

# Les étapestraitées dans ce manuel

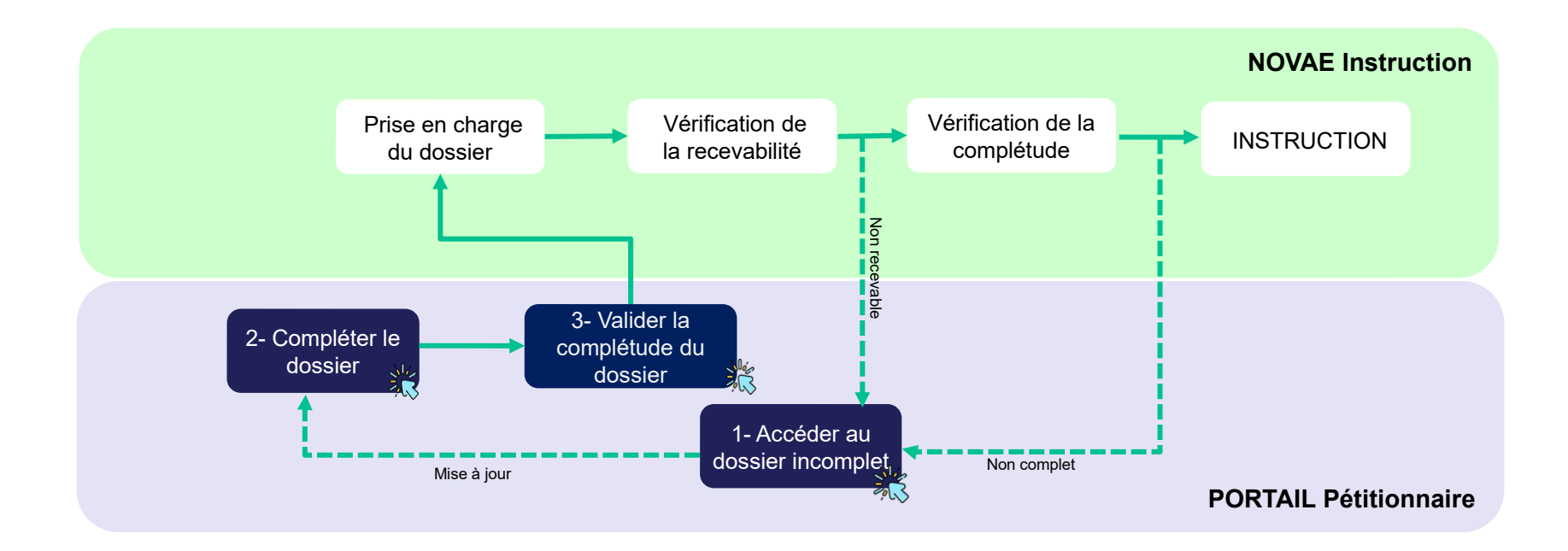

#### Légende :

Etapes concernées par le manuel.

## 1 Accéder au dossier incomplet

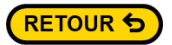

### 1.1 Accueil

Accéder à mon espace

Aide

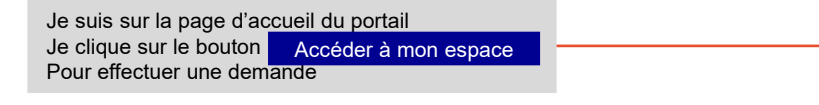

RÉPUBLIQUE FRANÇAISE Liberté Egatité Fraternité

Ministère de la Transition écologique et de la Cohésion des territoires

Accueil Les publications

#### **BIENVENUE SUR LE PORTAIL DE L'EVALUATION ENVIRONNEMENTALE**

#### Qu'est-ce que l'évaluation environnementale ?

L'évaluation environnementale est un processus qui permet de concevoir des projets et des plans-programmes de moindre impact sur l'environnement. Il est initié le plus en amont possible des phases de réflexion.

C'est une démarche d'amélioration intégrant l'environnement, et la santé humaine, dans toutes les phases de vie d'un projet (depuis sa conception jusqu'à son démantèlement), ou d'un plan ou programme. Elle implique l'intégration de l'environnement dans son ensemble (biodiversité, eau, climat, santé, patrimoine, ...) ainsi que les interactions entre ces facteurs.

Elle permet d'évaluer l'ensemble des impacts négatifs notables sur l'environnement : destruction des habitats, émissions de polluants, de gaz à effets de serre, risques naturels et technologiques, production de déchets, ... et de définir des mesures pour éviter, réduire et, le cas échéant, compenser ces impacts.

Selon des seuils définis dans la nomenclature de l'évaluation environnementale, les projets et plans-programmes sont soumis à évaluation environnementale ou à un examen au cas par cas préalable.

#### A qui s'adresse le site ?

Ce site s'adresse aux porteurs de projet et de plan-programmes soumis à évaluation environnemental ou à examen préalable au cas par cas. Les modalités de soumissions à évaluation environnementale et à examen au cas par cas sont définies dans le code de l'environnement, tout comme le contenu des dossiers à déposer pour l'instruction par les autorités environnementales.

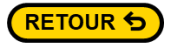

-

### **1.2 Se connecter**

| RÉPUBLIC<br>FRANÇAI<br>Liberté Versie<br>Égalité BETA<br>Fraternité | QUE<br>SE Ministère de la Transiti<br>on  | on écologique et de la Cohésion des terri                             | itoires                  |    |                                                                                                    |                    | •          |
|---------------------------------------------------------------------|-------------------------------------------|-----------------------------------------------------------------------|--------------------------|----|----------------------------------------------------------------------------------------------------|--------------------|------------|
| Accueil L                                                           | es publications                           |                                                                       |                          |    |                                                                                                    |                    |            |
| Accueil >                                                           | Connexion                                 |                                                                       |                          |    |                                                                                                    | Ecran de connexion |            |
|                                                                     | Si je possède déjà<br>connecte :          | un compte, alors je me<br>1. Je complète les chan<br>« Mot de passe » | nps : « Identifiant » et | _{ | Identifiant<br>Format attendu: nom@domaine.fr<br>sedoki9022@sigmazon.com<br>Mot de passe<br><u>Mot de passe oublié ?</u><br>Se souvenir de moi |                    | _ Afficher |
|                                                                     |                                           | <b>2.</b> Je clique sur le boutor<br>Pour valider                     | n Se connecter           |    | ••                                                                                                    | Se connecter       |            |
|                                                                     | Si je ne possède p<br>clique sur le bouto | oas de compte, alors je<br>On Créer un compte                         |                          |    | Vous n'avez pas de compte ?                                                                                                    | Créer un compte    |            |

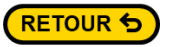

RÉPUBLIQUE FRANÇAISE

#### 1.3 Se connecter Créer un compte

| Liberi<br>Igailu<br>Faterniti                                                                                                    |                                                                                                    |                                                    |         |                                                                                                    |
|----------------------------------------------------------------------------------------------------|----------------------------------------------------------------------------------------------------|----------------------------------------------------|---------|----------------------------------------------------------------------------------------------------|
| Accueil Les publications                                                                                                    |                                                                                                    | Ecran « Création de compte»                        |         |                                                                                                    |
| Accueil > Création d'un compte                                                                                                    | Prénom                                                                                                    | Nem                                                |         |                                                                                                    |
| Je suis redirigé vers la page de création de compte. Tous<br>les champs de cette section sont obligatoires                                                                                                    |                                                                                                    | Nom                                                |         |                                                                                                    |
|                                                                                                    | Adresse mail<br>Format attendu: nom@domaine.fr<br>sedoki9022@sigmazon.com                                       | Confirmation adresse mail                          | •       | 2. Je saisis l'adresse mail avec le<br>format suivant : <u>nom@domaine.fr</u>                                                          |
| 1. Je remplis les zones de texte suivante                                                                                                    | Adresse                                                                                                    |                                                    |         | identiques                                                                                                    |
| <ul> <li>Je saisi le mot passe qui doit contenir :</li> <li>12 caractères minimum</li> </ul>                                                                                                    | Veuillez rechercher et sélectionner votre adresse<br>Mot de passe                                               | L(exmpl:20 rue paris)<br>Confirmation mot de passe |         |                                                                                                    |
| <ul> <li>1 caractère spécial</li> <li>1 chiffre minimum</li> <li>1 caractère majuscule</li> <li>Les deux champs doivent être identiques</li> </ul>                                                                                                    | <ul> <li>I caractère spécial minimum √</li> <li>I chiffre minimum √</li> <li>I caractère majuscule √</li> </ul> |                                                    |         |                                                                                                    |
| 5. Je saisi les caractères qui apparaissent dans<br>le visuel et je clique sur le bouton. <u>Vérifier</u><br>Si ma saisie n'est pas correctement vérifié ou<br>si je ne distingue pas correctement le visuel, je<br>peux relancer une nouvelle série de caractères<br>en cliquant sur le bouton o | *                                                                                                    | Veuillez saisir le texte ci-dessous :<br>Verifier  | Valider | 4. Lorsque le formulaire est<br>complet le bouton<br>devient Valider liquer pour<br>confirmer ma saisie et me rendre<br>sur mon espace |

Ministère de la Transition écologique et de la Cohésion des territoires

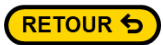

### **1.4 Espace pétitionnaire**

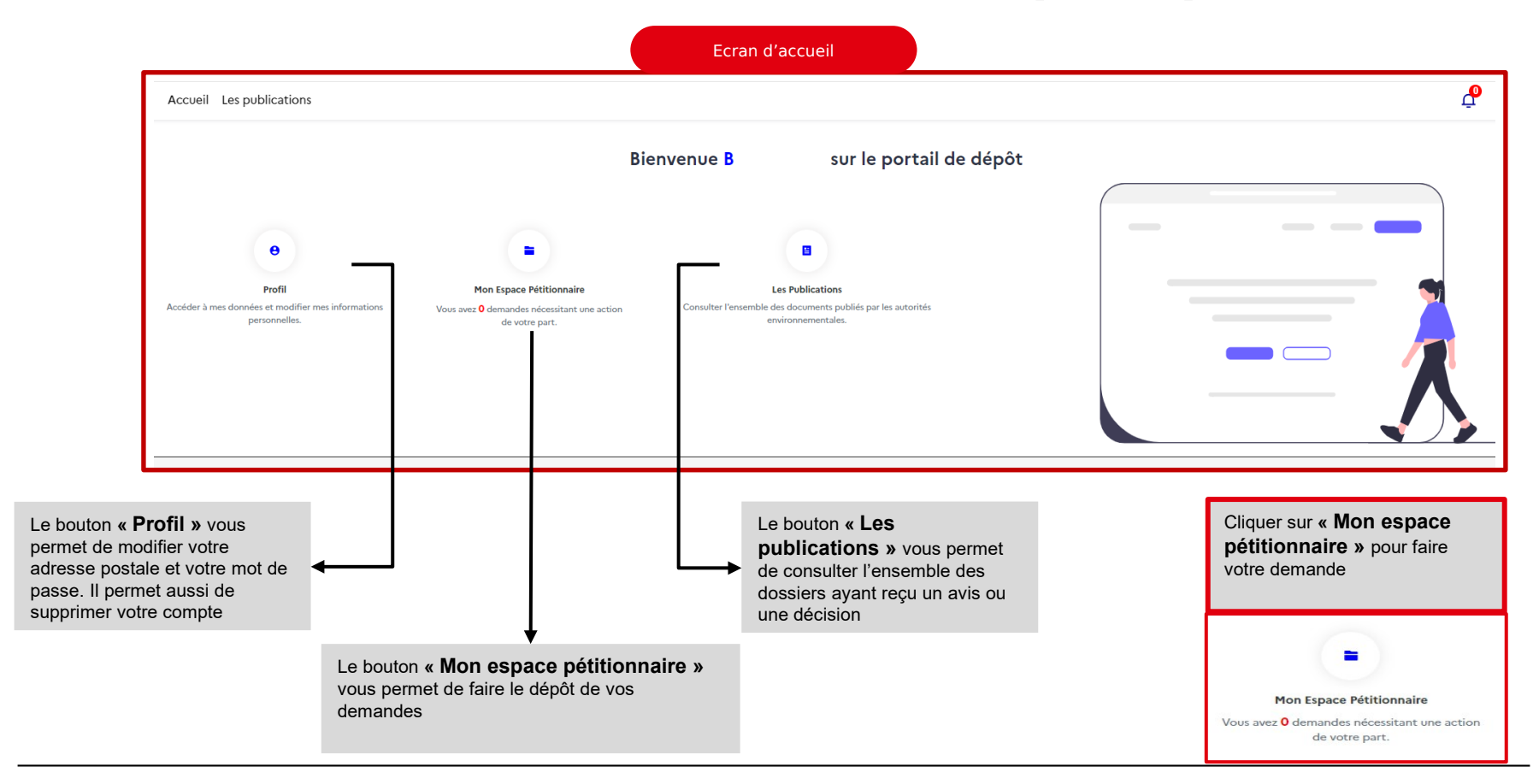

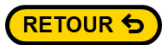

### 1.4 Suivre une demande

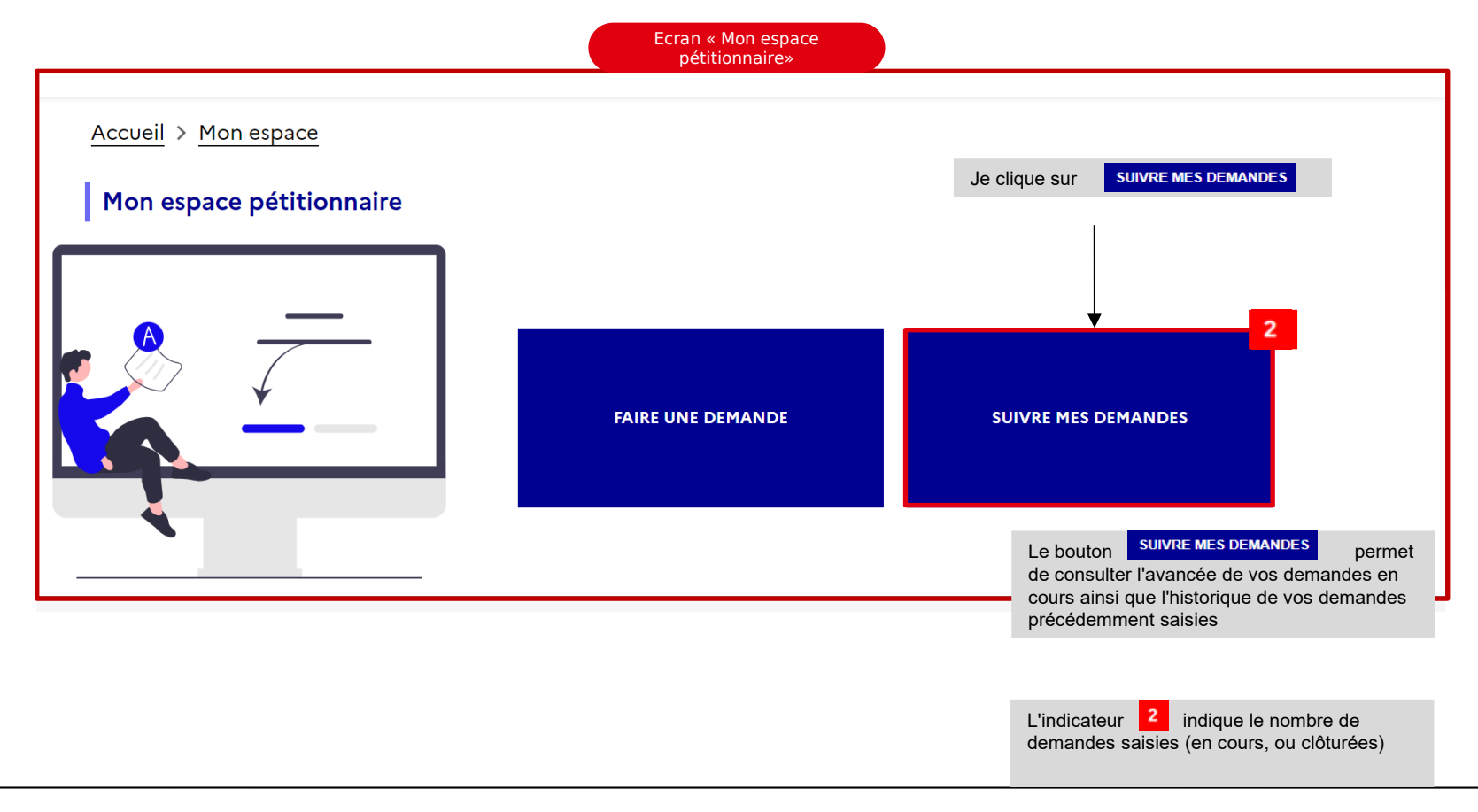

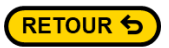

### 1.5 Suivre mes demandes

#### 1. Je clique sur l'onglet Mes demandes à traiter SUIVRE MES DEMANDES A Retour (Mes demandes à traiter Mes demandes en cours [11] Mes demandes cloturées [27] Brouillons [0] Intitulé de la demande Numéro de la demande Actions Date de tranfert Statut **EN COURS** Visualiser 08/10/2024 Ea omnis adipisci mo 005120/WKF5 Sépondre **EN COURS D'INSTRUCTION** Visualiser 07/10/2024 menna wkf2 005112/WKF2 Sépondre 03/10/2024 Updated title recours 005102/WKF1 EN COURS Visualiser Répondre EN COURS 03/10/2024 menna wkf2 005101/WKF2 Visualiser Répondre Dans le volet SUIVRE MES DEMANDES, je retrouve quatre onglets :

- 1) Mes demandes à traiter : Correspond aux demande en attente de modification
- 2) Mes demandes en cours : Correspond aux demandes en cours de traitement
- Mes demandes clôturées : Correspond aux demandes ayant reçu un avis ou une décision
- 4) Brouillons : ce sont les demandes que j'ai commencé à saisir mais que je n'ai pas finalisé. Ces demandes ne sont pas transmises

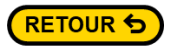

### **1.5 Suivre les demandes**

L'onglet **« Mes demandes à traiter »** présente les demandes saisies et en attente de complément à la suite de la recevabilité ou de la complétude traitée sur NOVAE

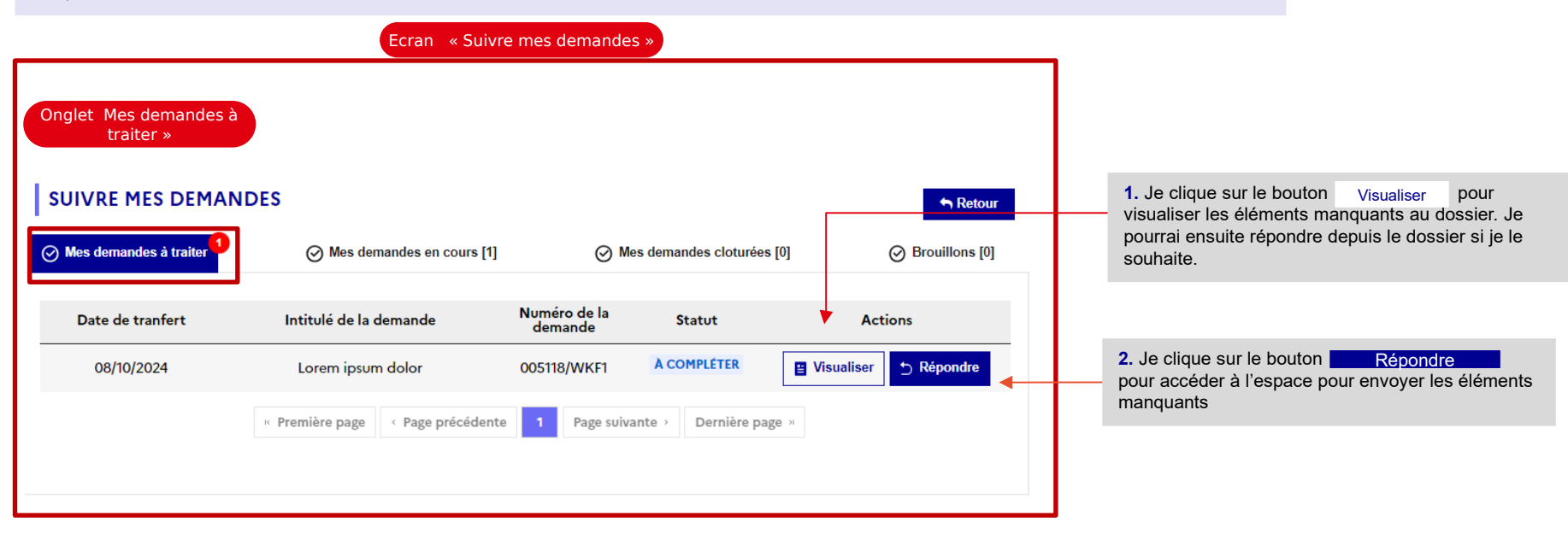

# 2 Compléter le dossier

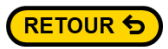

## 2.1 Accéder à un dossier incomplet

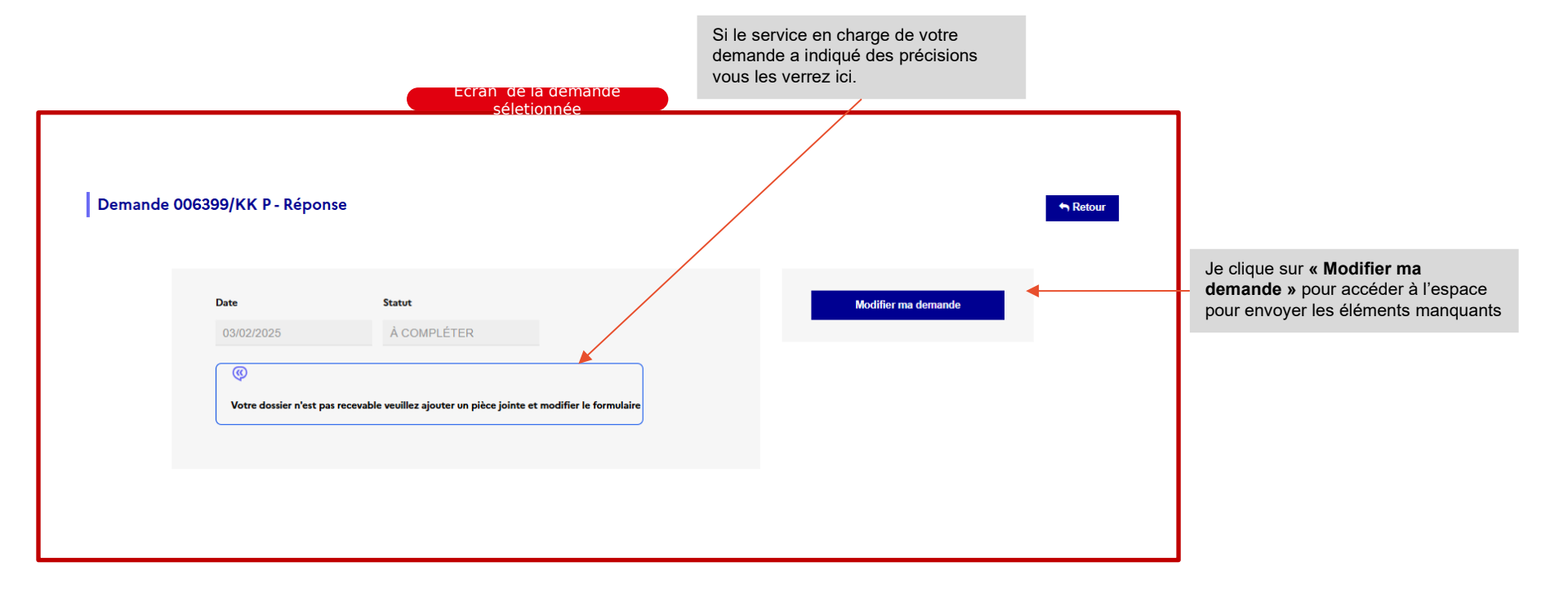

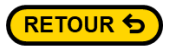

# 2.1 Modifier un dossier incomplet

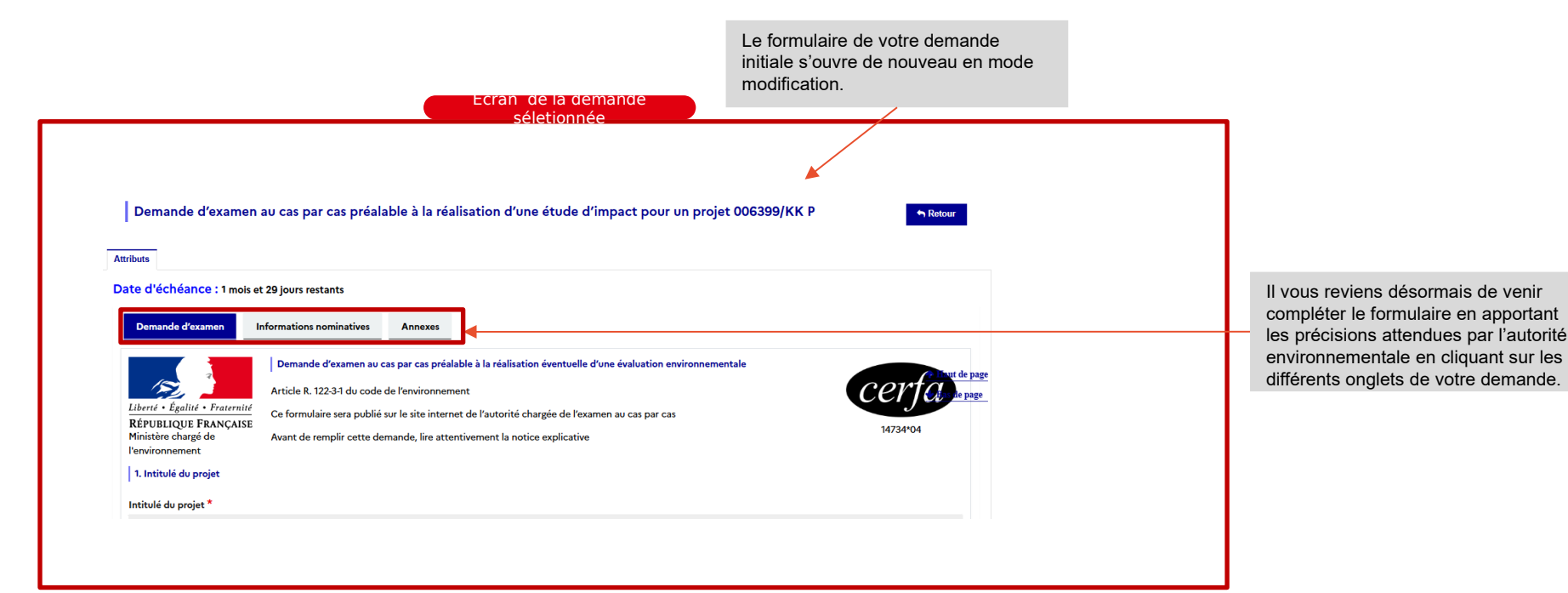

# 3 Transmettre des informations complémentaires

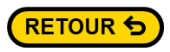

## 3.1 Transmettre les informations modifiées

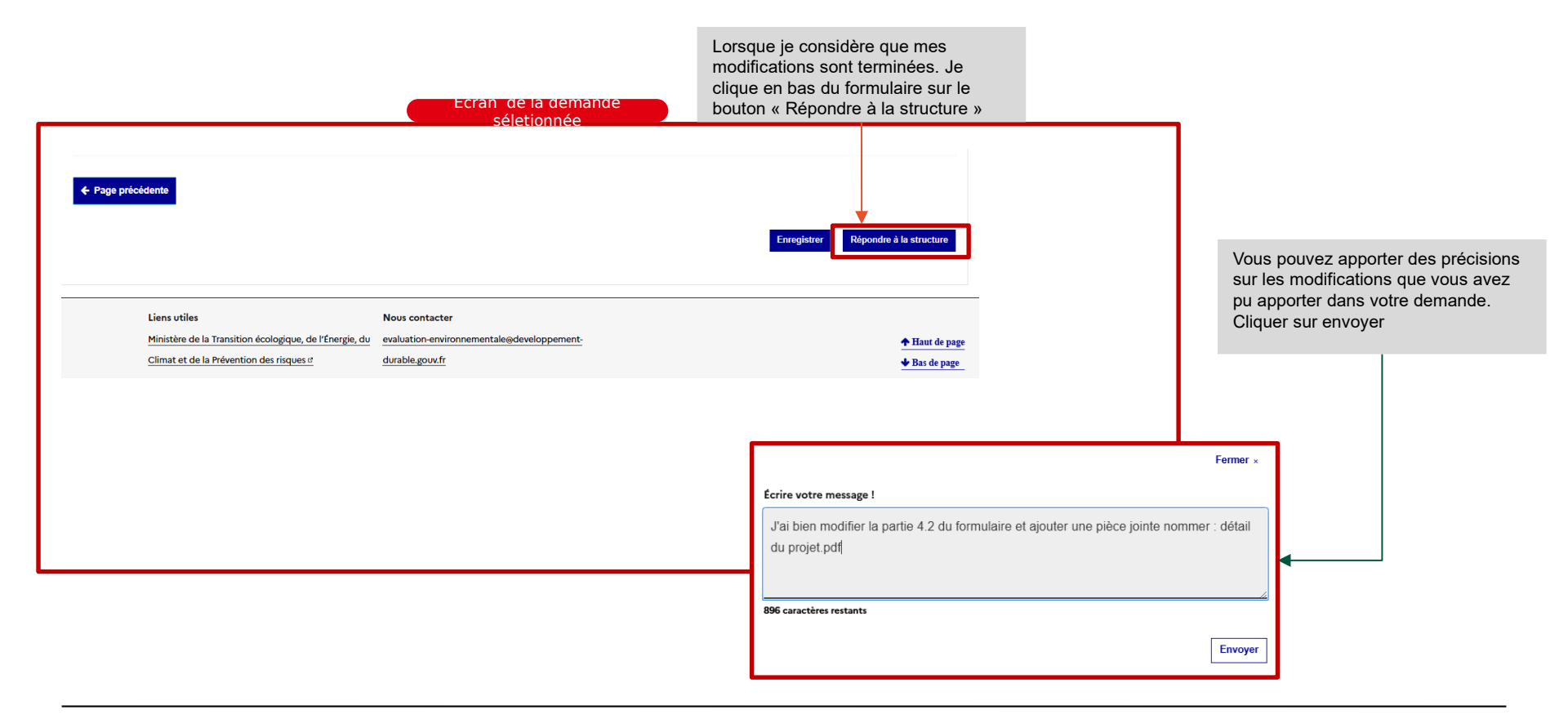

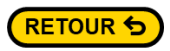

### 3.2 Consulter le dossier après modifications

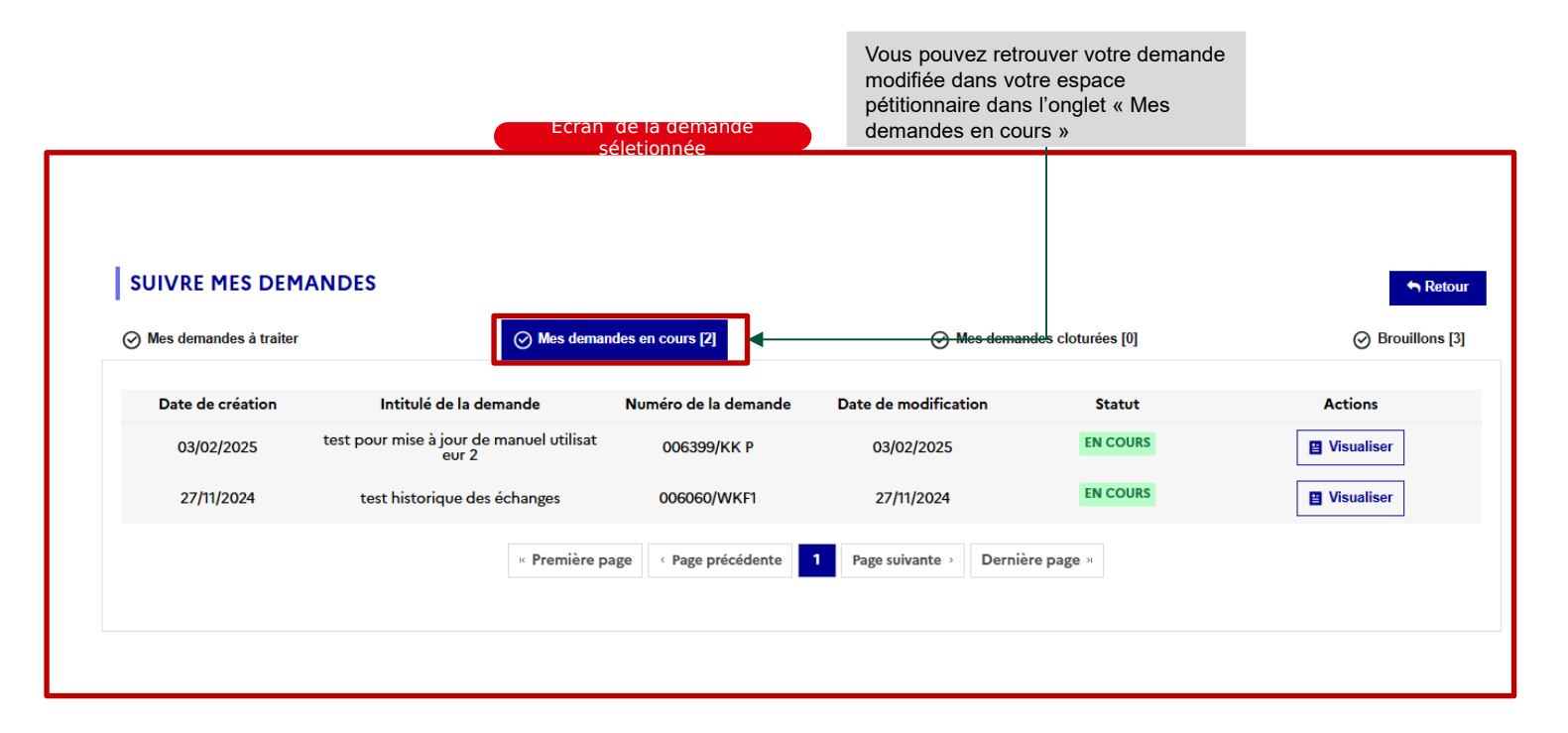